## 1. Log into <u>www.gafutures.org</u>

| <b>GAfutures</b><br>Explore. Plan. Succeed.                                                             | Welcome Madelyn<br>Marietta High School Sign Out He    | Q                                        |
|----------------------------------------------------------------------------------------------------|--------------------------------------------------------|------------------------------------------|
|                                                                                                    | 2                                                      | 2. Select College Planning               |
| HOPE & State Aid Programs Federal Air                                                                   | College Planning Areer Explore                         | ation Resources About Us My GAfutures    |
| - No recent Messages                                                                                    | Welcome to M                                           | y GAfutures - Students                   |
|                                                                                                    |                                                        | 3. Select Applications and Transcripts   |
| HOPE & State Aid Programs Fed                                                                           | Gallage Planning Gallage Planning                      | loration Resources About Us My GAfutures |
| College Decision Guide State of Georgia Colleges Nation                                                 | al College Search Applications and Transcripts GATE CS | Path2College 529 Plan                    |
|                                                                                                    | Applications and<br>College Transcripts                |                                          |
| Home / College Planning                                                                                 | College Application                                    |                                          |
| COLLEGE PLANNING                                                                                        | Process<br>Apply to College                            | NEWS YOU CAN USE                         |
| College Desision Cuide                                                                                  | Request Your Transcript                                | Trending Shortruts                       |
|                                                                                                    |                                                        | 4. Select Apply to College               |
|                                                                                                    |                                                        |                                          |
| START A NEW APPLICATION                                                                                 |                                                        |                                          |
| ALL SCHOOLS YOUR SAVED SCHOOLS                                                                          |                                                        |                                          |
| Keyrold valdosta Go Browse alphabeticallyz   A B C D E   F N O P Q R                                    |                                                        |                                          |
| 5. Type in name of school you wish to apply to or browse schools by alphabet                            |                                                        |                                          |
| GATUTURES Statewide Schools: 1 School matching Valdosta                                                 |                                                        |                                          |
| Valdosta State University                                                                               | APPLY APPLY                                            |                                          |
|                                                                                                    | 6. Selec                                               | t Apply beneath Undergraduate column     |
|                                                                                                    |                                                        |                                          |
| Begin or Continue Application for Valdosta State University                                             |                                                        |                                          |
|                                                                                                    |                                                        |                                          |
| 7. Read the information pertaining to selected school. Scroll <b>all</b> the way down to the bottom and |                                                        |                                          |
| select Begin or Continue Application (for selected school).                                             |                                                        |                                          |

Please note the following:

- GAfutures is only used for in-state schools
- Some schools like UGA and SCAD do not use GAfutures and require you apply directly via their websites
- You must submit your transcript via GAfutures in addition to your application